# NON WASHINGTON UNIVERSITY EMPLOYEE DIRECTIONS ON ACCESSING CITI (MANDATORY HUMAN SUBJECTS EDUCATION PROGRAM)

The CITI educational program is web-based and can be accessed through the Human Research Protection Office (HRPO) website at <u>http://hrpo.wustl.edu</u>. When all modules are completed in the course, you will be eligible to apply for Continuing Medical Education (CME) credits through the University of Miami.

## **OBTAINING A USER ID AND TEMPORARY PASSWORD**

In order to access the CITI training, a UserID and temporary password must be assigned by the Washington University department with whom you are collaborating. Please speak with the department administrator to determine who in the department assigns UserIDs for non-WU researchers. **NOTE:** Once you have been assigned a UserID, it will take 24 hours before the ID will be functional.

## **GETTING STARTED**

#### Select "Education" on the HRPO website

Tip: For faster server responses, delete your Cookies before beginning by doing the following:

- Go to Control Panel
- Network and Internet Connections
- Internet Options
- Temporary Files
- Delete Cookies

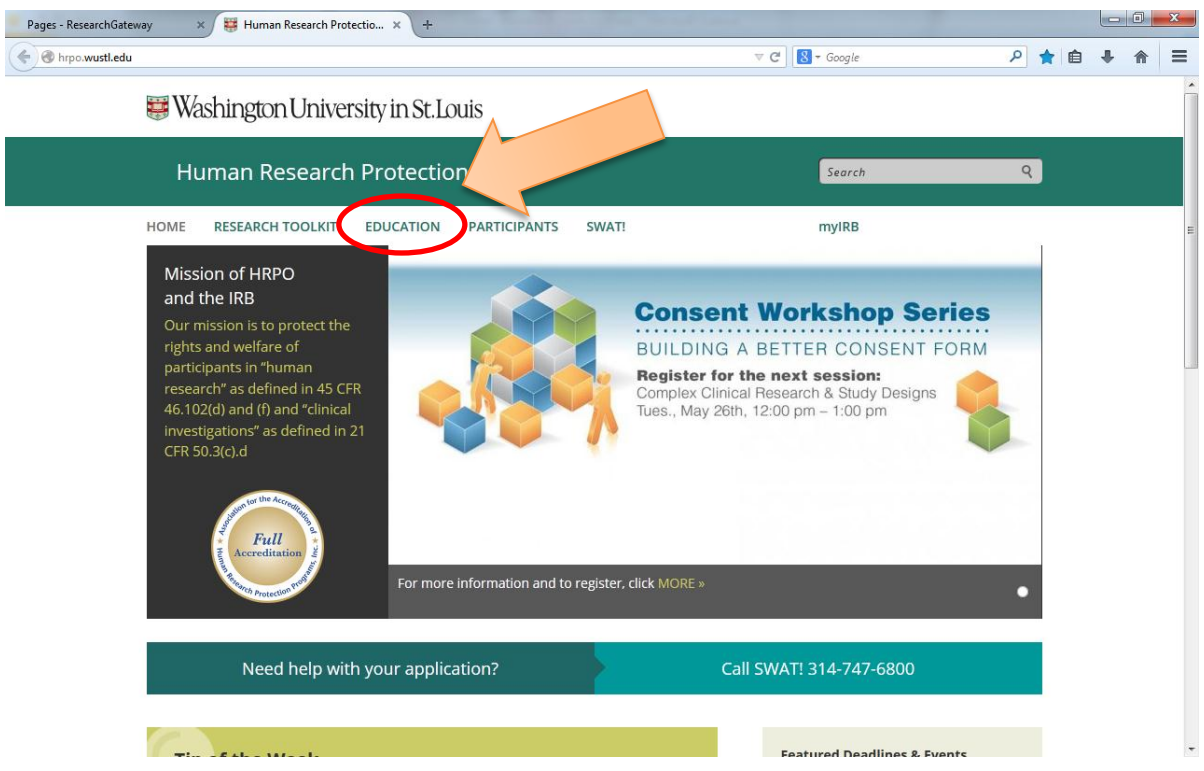

On the Education Page, select "Human Subjects Education (CITI)." Then, "Click Here to Enter CITI."

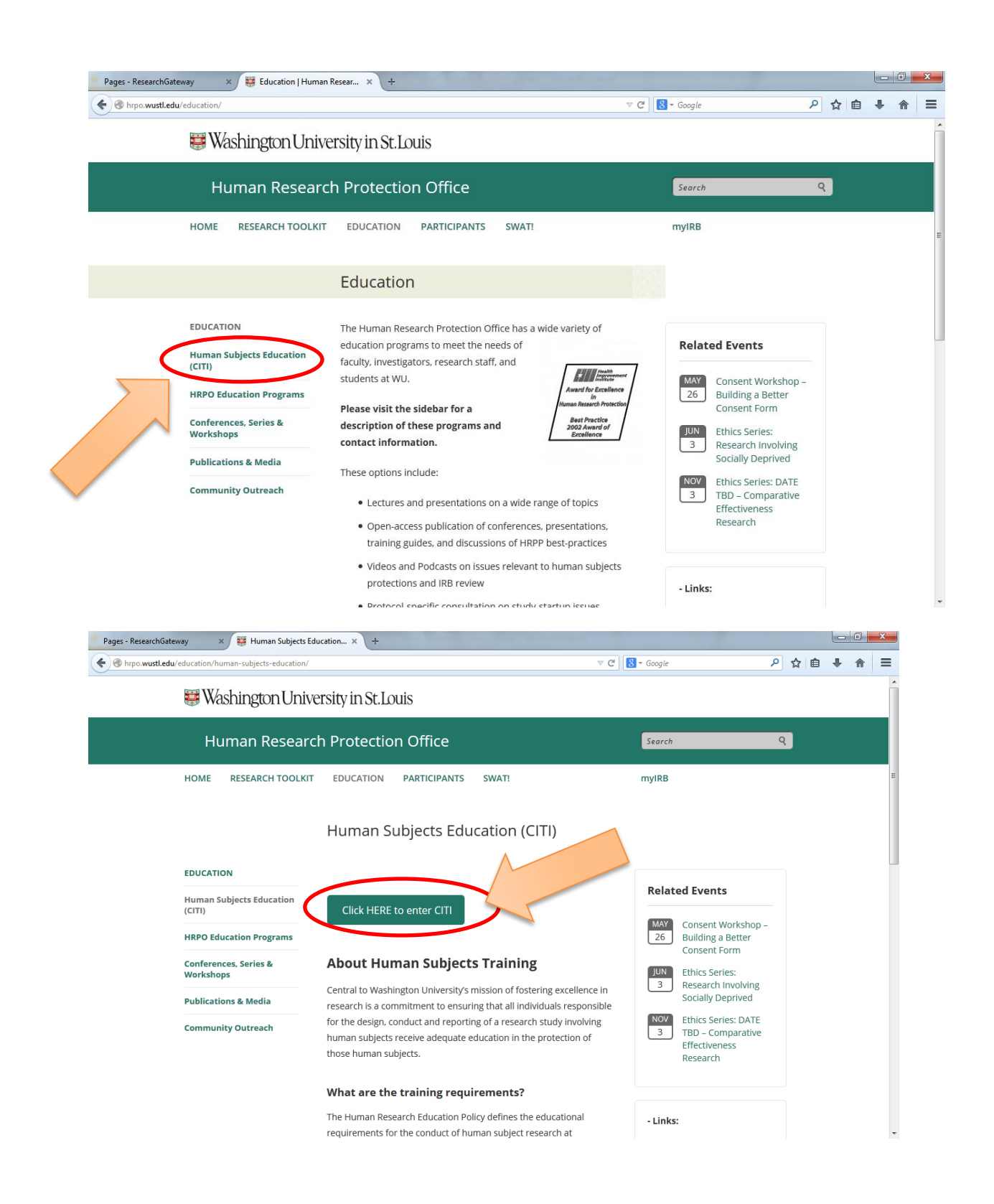

## LOGGING IN

If this is your first time logging in, enter the UserID and temporary password provided to you by the Washington University department with which you are collaborating (see page 1 of this document). You will then be prompted to create a WUSTL Key. If this is not your first time logging in, enter your established WUSTL Key.

## UNSURE OF YOUR USER ID OR PASSWORD?

If you have a problem with your User ID or Password, call the Systems and Procedures Helpdesk at 314-935-5707 (hours: 8:30 a.m. – 5:00 p.m. CST, M-F). The Helpdesk will require validation of your identity and will ask for identifying information before resetting the password.

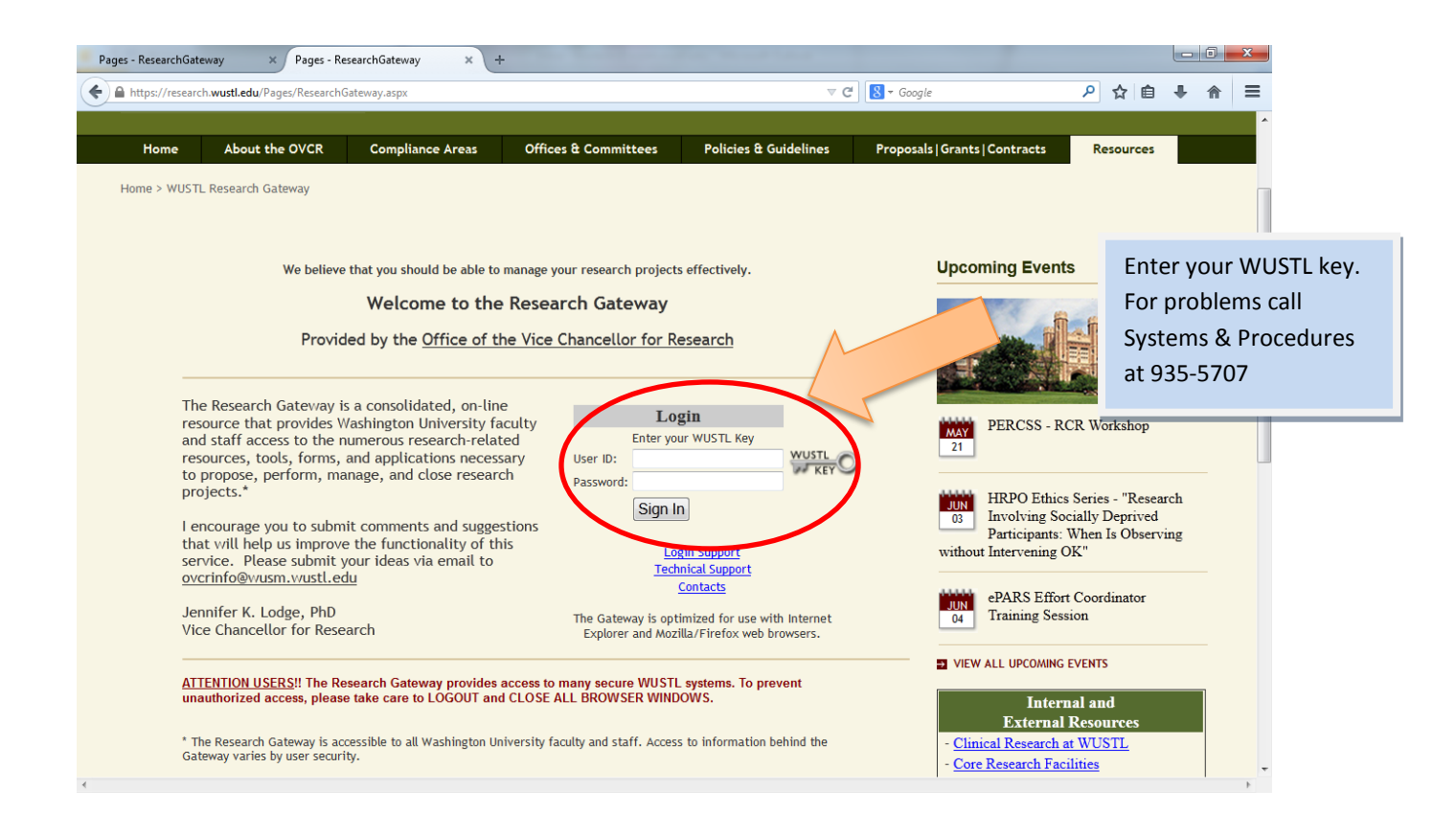

If you are taking CITI for the first time, select "Required Initial."

If you wish to update your CITI training, you can take another track in "Required Initial" or you can select a track from "Electives."

If you wish or need to take Good Clinical Practices, select "Good Clinical Practices."

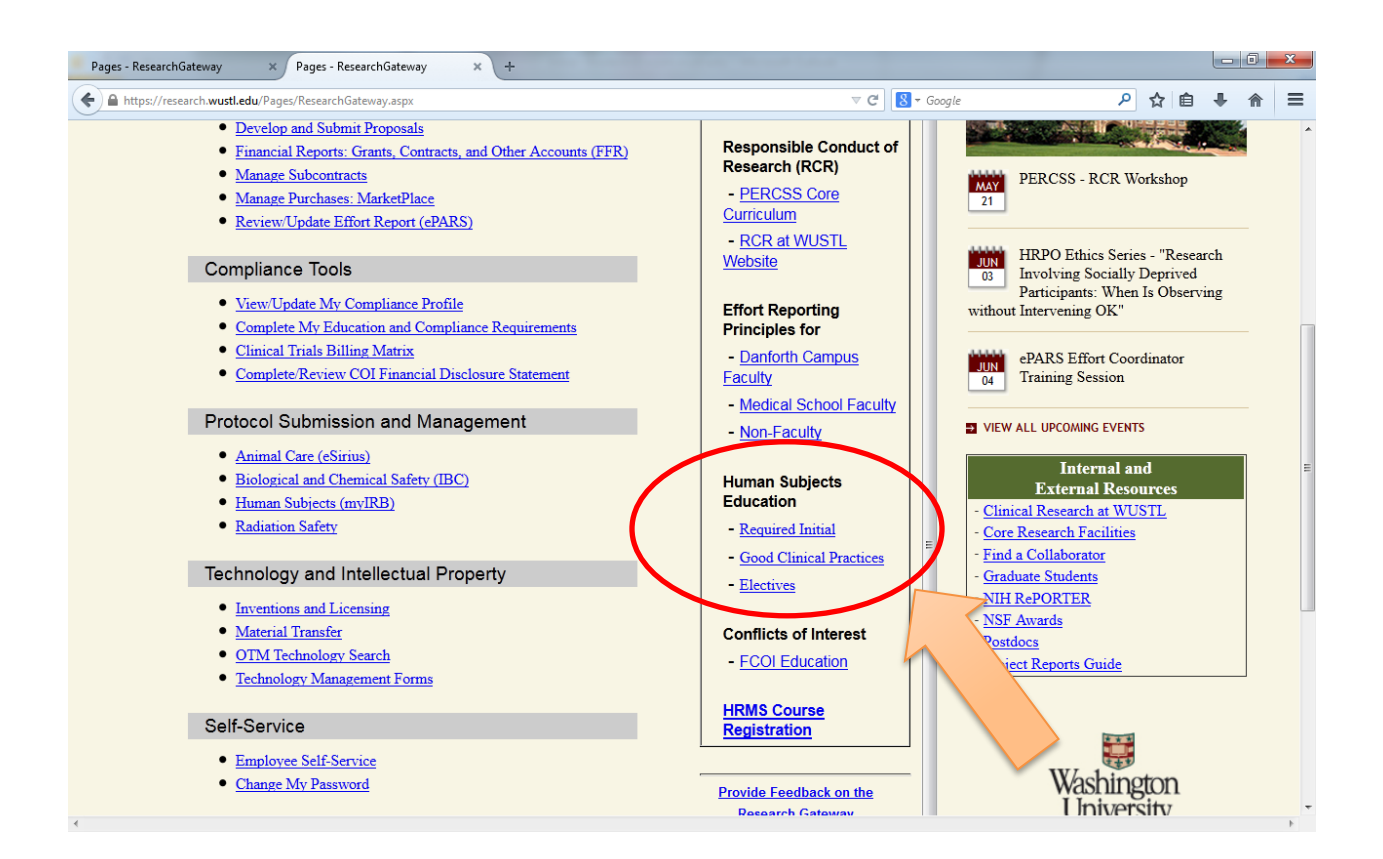

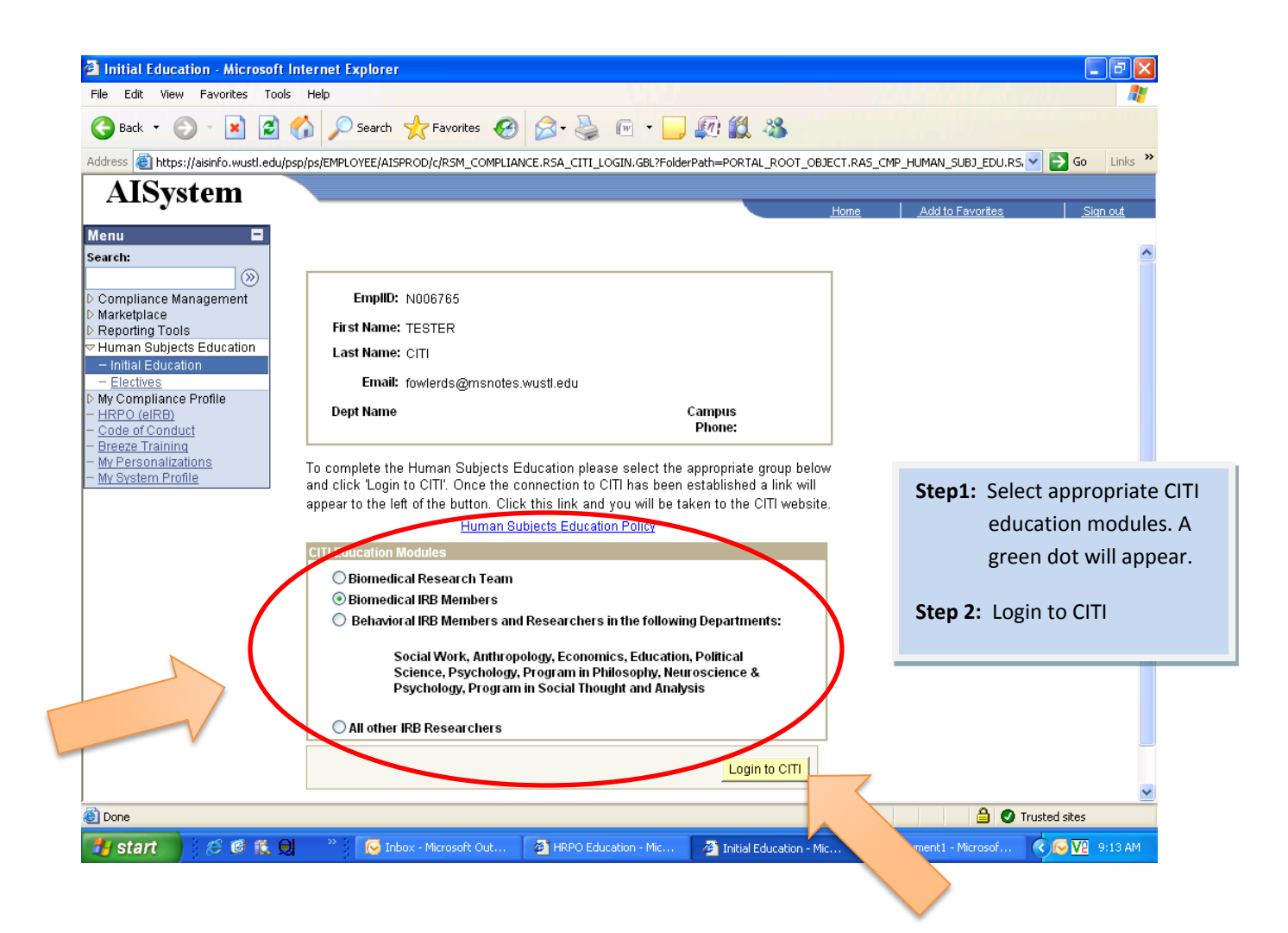

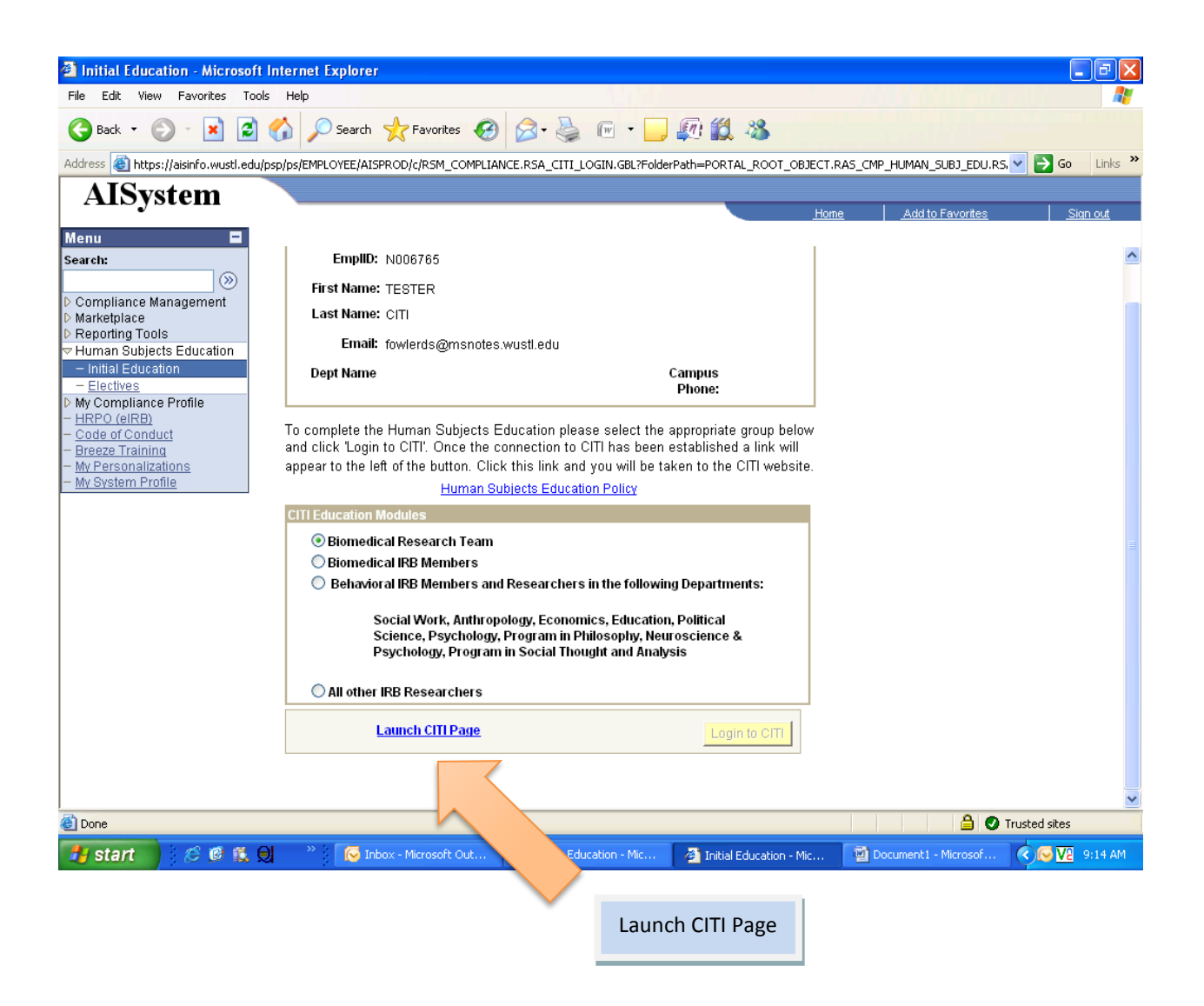

| 🧶 CIII - Collaborative Institutional Training Initiative - Mozilla Firefox |                                                                               |
|----------------------------------------------------------------------------|-------------------------------------------------------------------------------|
| https://www.citiprogram.org/members/index.cfm?pageID=50                    |                                                                               |
| English Text size: A A                                                     | Sarah FowlerDixon ID: 72964   Log Out   Help                                  |
| Collaborative Inst<br>at the U                                             | titutional Training Initiative Search Knowledge Base Q<br>Iniversity of Miami |
| Main Menu My Profiles My CEUs My Reports                                   | s   Support   Admin                                                           |
| Main Menu                                                                  |                                                                               |
| PRIM&R MEMBER Courses                                                      |                                                                               |
| • Washington University - St. Louis, MO Courses                            | $\rightarrow$                                                                 |
| Click here to affiliate with another institution                           |                                                                               |
| Affiliate as an Independent Learner                                        |                                                                               |
|                                                                            |                                                                               |
|                                                                            | Select "Washington University<br>– St. Louis, MO Courses                      |
|                                                                            |                                                                               |
|                                                                            |                                                                               |
|                                                                            |                                                                               |
|                                                                            |                                                                               |
|                                                                            |                                                                               |
| Accessibility Copyright                                                    | t Privacy Notice Terms of Service Site Index Contact Us                       |

| Intps://www.ci                                                                                   | aprogram.org/men                                                                      | ibers/index.crm.paged=50                   |                                       |                  |                  |                                       |                                      |  |
|--------------------------------------------------------------------------------------------------|---------------------------------------------------------------------------------------|--------------------------------------------|---------------------------------------|------------------|------------------|---------------------------------------|--------------------------------------|--|
| English                                                                                          | •                                                                                     | Text size: A A                             |                                       | S                | Sarah Fow        | owlerDixon ID: 7296 Log Out   F       |                                      |  |
|                                                                                                  | <b>ITI</b><br>Ogram                                                                   | Collaborative Instit<br>at the Un          | tutional Training<br>iversity of Mian | Initiative<br>ni | X                | Search Knowle                         | edge Base                            |  |
| Main Menu                                                                                        | My Profiles                                                                           | My CEUs   My Reports                       | Support Admin                         |                  |                  |                                       |                                      |  |
| Main Menu                                                                                        |                                                                                       |                                            |                                       |                  |                  |                                       |                                      |  |
| ► PRIM&R M                                                                                       | EMBER Courses                                                                         |                                            |                                       |                  |                  |                                       |                                      |  |
| - Washingto                                                                                      | n University - Si                                                                     | . Louis, MO Courses                        |                                       |                  |                  |                                       |                                      |  |
|                                                                                                  | 0                                                                                     | ourse                                      | 😡 Status                              | Ocompletion      | n Repor          | edits                                 | 😡 Survey                             |  |
| Group 1 Biom<br>personnel                                                                        | edical Research                                                                       | Investigators and Key                      | Passed 07/20/2006                     | Print Report     |                  | Not Earned                            | Post-course evaluat                  |  |
| Group 1 Biom<br>personnel                                                                        | edical Research                                                                       | Investigators and Key                      | Passed<br>01/08/2008                  | Print Report     |                  | Not Earned                            | Post-course evaluat                  |  |
| My Learner                                                                                       | Tools for Washi                                                                       | ngton University - St. Louis               | , MO                                  |                  |                  |                                       | 1                                    |  |
| <ul> <li>Add a C</li> <li>View Pro</li> <li>Update</li> <li>View Inst</li> <li>Remove</li> </ul> | ourse or Updat<br>eviously Compl<br>Institution Pro<br>structions page<br>Affiliation | e Learner Groups<br>eted Coursework<br>île |                                       |                  | The tra<br>show. | ack you sele<br>Click on the          | ected should<br>e track to enter.    |  |
| <ul> <li>Click here t</li> <li>Affiliate as</li> </ul>                                           | o affiliate with<br>an Independer                                                     | another institution<br>t Learner           | -                                     |                  | When<br>"Print   | complete, y<br>Report." Pr<br>ecords. | you will see the<br>int a report for |  |
| https://www.sitings                                                                              | aram org/member                                                                       | (index cfm2pageID=50# pyright              | Privacy Notice Terms                  | of Service Si    |                  |                                       |                                      |  |

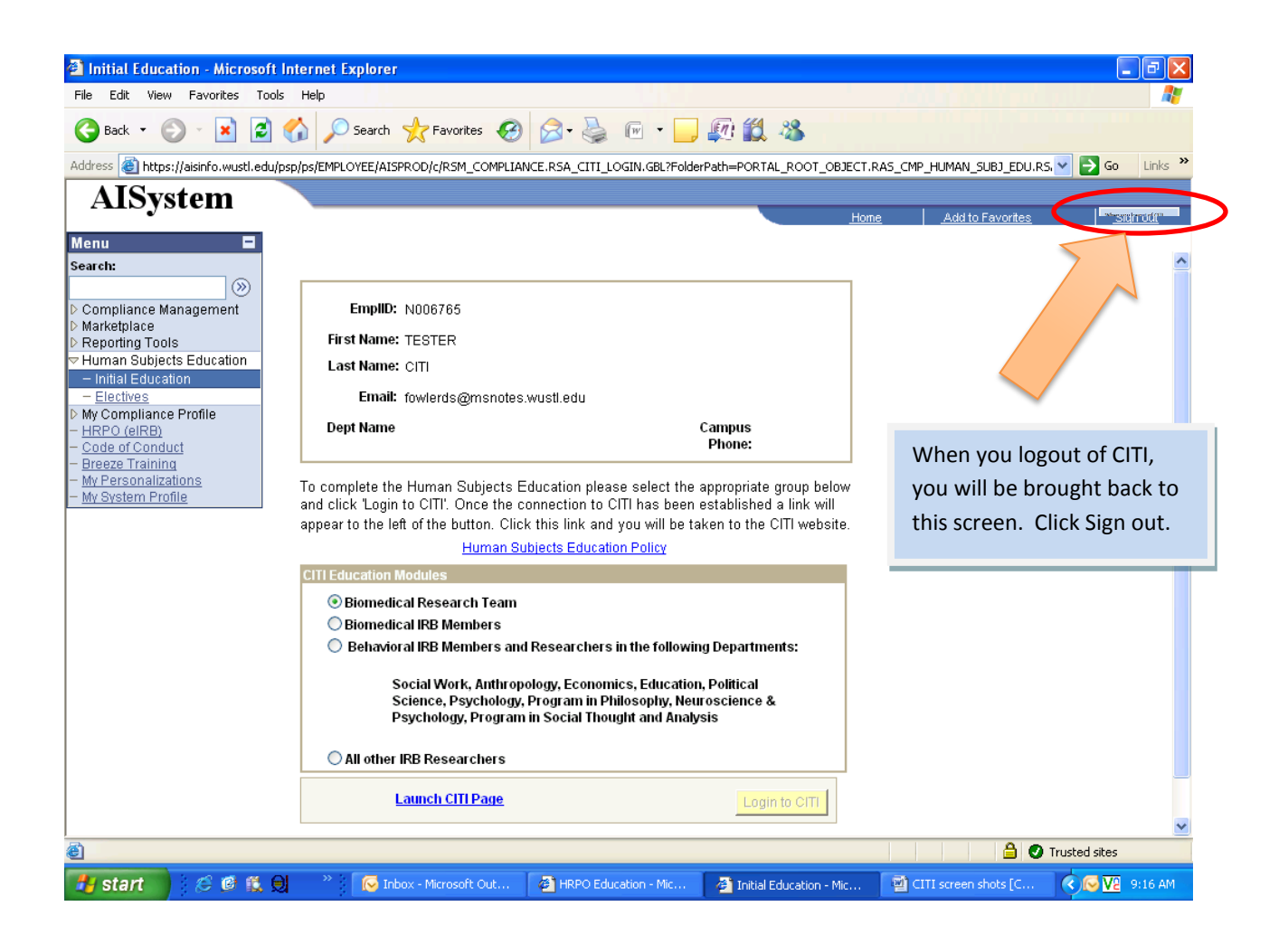